## 1. Etiketter UTAN klister:

Gå in i egenskaper för skrivaren. Välj fliken Avancerat och klicka på Standardvärden.

| 🖶 Egenskaper för ZDesigner LP 2824 Plus (ZPL)                                                                                                    |  |  |  |  |  |  |  |
|----------------------------------------------------------------------------------------------------|--|--|--|--|--|--|--|
| Standard Etiketter         Språk         Streekkodstypsnitt         Interna tekensnitt         About           Allmänt         Delning         Porta         Avancerat         Färghantering         Säkerhet         Skivar Inställningar |  |  |  |  |  |  |  |
| <ul> <li>● Alltid tillgänglig</li> <li>● Tillgänglig från</li> <li>00:00</li> <li>↓ till</li> <li>00:00</li> </ul>                                                                                                    |  |  |  |  |  |  |  |
| Prioritet: 1                                                                                                    |  |  |  |  |  |  |  |
| Drivrutin: ZDesigner LP 2824 Plus (ZPL)                                                                                                    |  |  |  |  |  |  |  |
| <ul> <li>Buffra utskriftsjobb så att utskriften i programmet slutförs snabbare</li> <li>Starta utskriften när sista sidan har buffrats</li> <li>Starta utskriften direkt</li> <li>Skriv ut direkt till skrivaren</li> </ul>                |  |  |  |  |  |  |  |
| Fördröj omatchade dokument                                                                                                    |  |  |  |  |  |  |  |
| Skriv ut buffrade dokument först                                                                                                    |  |  |  |  |  |  |  |
| Aktivera avancerade utskriftsfunktioner      Standardvärden      Utskriftsprocessor      Skiljesida                                                                                                    |  |  |  |  |  |  |  |
|                                                                                                    |  |  |  |  |  |  |  |
| OK Avbryt Verkställ Hjälp                                                                                                    |  |  |  |  |  |  |  |

Ställ in värdena som på bilden nedan. Klicka Verkställ. Klicka sedan på Avancerade Inställningar.

|   | Standa                    | rdvä  | rden för              | utskrift                      | för ZDe     | signer LP  | 2824    | Plus (ZPL) | ×         |
|---|---------------------------|-------|-----------------------|-------------------------------|-------------|------------|---------|------------|-----------|
|   | Skrivar Minne             |       | Streckkodstypsnitt Ir |                               |             | ntema teke | insnitt |            |           |
| A | npassa<br>Alternati       | KOM   | mandon                | Importera/Exportera instalini |             |            | iningar | Verktyg    | Om        |
|   | wich lot                  | •     | Avance                | rade ins                      | staliningar | Grai       | IK      | Standard   | Elikeller |
|   | nstallnir                 | ngar  |                       |                               |             |            |         |            |           |
|   |                           | Anta  | il kopior:            |                               | <u> </u>    |            |         |            |           |
|   |                           | Hast  | tighet:               |                               | 7.6         | •          | cm/s    |            |           |
|   |                           | Svär  | ta:                   |                               | 12          | •          |         |            |           |
|   |                           | Stoc  | ks:                   |                               | User de     | ined       |         |            | -         |
| F | Pappers                   | forma | at                    |                               |             |            |         |            |           |
|   |                           | 00    | m                     |                               |             | orträtt    |         |            |           |
|   |                           | () n  | nm                    | 8,0599423                     |             | 🔘 landskap |         |            |           |
|   |                           | © tı  | um                    |                               | VBCD        | V rotera   | a 180°  |            |           |
| 9 | Storlek                   | Prod  | ld.                   | E 40                          |             |            |         |            |           |
|   |                           | Dieu  |                       | 5,40                          |             |            |         |            |           |
|   |                           | Hojd  | 1:                    | 8,40                          |             |            |         |            |           |
| 1 | Margina                   | ler – |                       |                               |             | _          |         |            |           |
|   |                           | Väns  | ster:                 | 0,00                          |             | Överst:    |         | 0,00       |           |
|   |                           | Hög   | er:                   | 0,00                          |             | Nederka    | ant:    | 0.00       |           |
|   |                           |       |                       |                               |             |            |         |            |           |
|   |                           |       |                       |                               |             |            |         |            |           |
|   |                           |       |                       |                               |             |            |         |            |           |
|   |                           |       |                       |                               |             |            |         |            |           |
|   | OK Avbryt Verkställ Hjälp |       |                       |                               |             |            |         |            |           |

Ställ in värdena som på bilden nedan. Klicka Verkställ. Klicka sedan på Övrig.

| 🚍 Standardvärden för         | utskrift för ZDesig                        | ner LP 282     | 4 Plus (ZPL)       |  |  |  |  |
|------------------------------|--------------------------------------------|----------------|--------------------|--|--|--|--|
| Skrivar Minne                | Streckkodstyps                             | nitt           | Interna tekensnitt |  |  |  |  |
| Anpassa kommandon            | Importera/Exporter                         | a inställning: | ar Verktyg About   |  |  |  |  |
| Alternativ Avanc             | erade Inställningar                        | Grafik         | Standard Etiketter |  |  |  |  |
| Änvänd skrivar inställningar |                                            |                |                    |  |  |  |  |
| Funktion Läge                |                                            |                |                    |  |  |  |  |
| Riv av                       | (                                          | RFID           |                    |  |  |  |  |
| Spoola till                  | oaka (                                     | 🔘 Klipp        |                    |  |  |  |  |
| Dispenser                    | ing                                        | Grupp Antal    | 0                  |  |  |  |  |
| Applikator                   | (                                          | Avancera       | at **              |  |  |  |  |
| Spegelbild                   | 1 [                                        | Inverteration  | t l                |  |  |  |  |
| Media Typ                    |                                            |                |                    |  |  |  |  |
| 🔘 Termo Tra                  | insfer                                     |                |                    |  |  |  |  |
| Oirekt Ter                   | mo                                         |                |                    |  |  |  |  |
| Välj Sensor Typ              |                                            |                |                    |  |  |  |  |
| Kontinuer                    | ig (                                       | Avkännin       | g av märkering     |  |  |  |  |
| Mellanrum                    | í.                                         |                |                    |  |  |  |  |
| Justering                    |                                            |                |                    |  |  |  |  |
| Överkant                     | 0,00 cm                                    |                |                    |  |  |  |  |
| Riv av                       | 0,00 cm                                    |                |                    |  |  |  |  |
| Vänster positi               | on 0,00 cm                                 |                |                    |  |  |  |  |
| **Endast för användi         | **Endast för använding med Etikett Program |                |                    |  |  |  |  |
| Applikator Övrig Kalibrera   |                                            |                |                    |  |  |  |  |
| ОК                           | Avbryt                                     | Verks          | ställ Hjälp        |  |  |  |  |

Bocka i Ingen återmatning och klicka Stäng.

| Direktinställningar                                                 |                                                           | ?     | x |
|---------------------------------------------------------------------|-----------------------------------------------------------|-------|---|
| Använd skrivar inställningar<br>Backfeed                            |                                                           |       |   |
| <ul> <li>Ingen återmatning</li> <li>Standard Inställning</li> </ul> | ○ Före utskrift ○ Efter utskrift                          |       |   |
| Paus                                                                |                                                           |       |   |
| <ul> <li>Otan uppehåll</li> <li>○ Efter etikett</li> </ul>          | <ul> <li>Efter arbete</li> <li>Efter intervall</li> </ul> | 0     |   |
| Etikett Program Inställningar                                       |                                                           |       |   |
| 🔲 Säker grafik utskrift                                             |                                                           |       |   |
| Grafik inställningar                                                |                                                           |       |   |
| Änvänd ZIP komprimering                                             |                                                           |       |   |
| Kommando                                                            |                                                           |       |   |
| 🔲 Aktivera Genomströmnings lä                                       | ig∈ Start sekvens:                                        | \$    | { |
|                                                                     | Slut sekvens:                                             | }\$   | ; |
| Kontroll tecken ersättning                                          |                                                           |       |   |
| Format & kontroll prefix och avgr                                   | änsare: Stan                                              | dard  | • |
| Rfid Setup                                                          |                                                           |       |   |
| Använd skrivarens tag instäl                                        | ning                                                      |       |   |
|                                                                     |                                                           | Stäng |   |

Kontrollera sedan att värdena ser likadana ut under fliken Allmänt och Inställningar.

| 🖶 Egenskaper för ZDesigner LP 2824 Plus (ZPL)                        |                  |                  |             |              |            |              |  |  |
|----------------------------------------------------------------------|------------------|------------------|-------------|--------------|------------|--------------|--|--|
| Standard Etiketter Språk Streckkodstypsnitt Interna tekensnitt About |                  |                  |             |              |            |              |  |  |
| Allmänt Delning                                                      | Portar Avance    | rat Fär          | ghantering  | Säkerhet     | Skrivar Ir | nställningar |  |  |
| ZDesigner LP 2824 Plus (ZPL)                                         |                  |                  |             |              |            |              |  |  |
| <u>P</u> lats:                                                       |                  |                  |             |              |            |              |  |  |
| Kommentar:                                                           |                  |                  |             |              |            |              |  |  |
| M <u>o</u> dell:<br>Funktioner                                       | ZDesigner LP 282 | 4 Plus (2        | ZPL)        |              |            |              |  |  |
| Färg: Nej                                                            |                  |                  | Tillgänglig | a papper:    |            |              |  |  |
| Dubbelsidig:                                                         | Nej              |                  | User defin  | ned          |            | *            |  |  |
| Häftning: Ok                                                         | änd              |                  |             |              |            |              |  |  |
| Hastighet: O                                                         | känd             |                  |             |              |            |              |  |  |
| Maximal upp                                                          | lösning: 203 dpi |                  |             |              |            | Ŧ            |  |  |
|                                                                      |                  | <u>I</u> nställn | ingar       | <u>S</u> kri | v ut tests | ida          |  |  |
|                                                                      | ОК               |                  | Avbryt      | Verkst       | äll        | Hjälp        |  |  |

## 2. Etiketter <u>MED</u> klister:

Gå in i egenskaper för skrivaren. Välj fliken Avancerat och klicka på Standardvärden.

| 🖶 Egenskaper för ZDesigner LP 2824 Plus (ZPL)                                                                                                    |  |  |  |  |  |  |  |
|----------------------------------------------------------------------------------------------------|--|--|--|--|--|--|--|
| Standard Etiketter         Språk         Streekkodstypsnitt         Interna tekensnitt         About           Allmänt         Delning         Porta         Avancerat         Färghantering         Säkerhet         Skrivar Inställningar |  |  |  |  |  |  |  |
| <ul> <li>O Alltid tillgänglig</li> <li>○ Tillgänglig från</li> <li>00:00</li> <li>↓ till</li> <li>00:00</li> </ul>                                                                                                    |  |  |  |  |  |  |  |
| Prioritet: 1                                                                                                    |  |  |  |  |  |  |  |
| Drivrutin: ZDesigner LP 2824 Plus (ZPL)                                                                                                    |  |  |  |  |  |  |  |
| <ul> <li>Buffra utskriftsjobb så att utskriften i programmet slutförs snabbare</li> <li>Starta utskriften när sista sidan har buffrats</li> <li>Starta utskriften direkt</li> <li>Skriv ut direkt till skrivaren</li> </ul>                 |  |  |  |  |  |  |  |
| Fördröj omatchade dokument                                                                                                    |  |  |  |  |  |  |  |
| Skriv ut buffrade dokument först                                                                                                    |  |  |  |  |  |  |  |
| Behäll dokument etter att de skrivits ut     Aktivera avancerade utskriftsfunktioner     Standardvärden     Utskriftsprocessor     Skiljesida                                                                                               |  |  |  |  |  |  |  |
| OK Avbryt Verkställ Hjälp                                                                                                    |  |  |  |  |  |  |  |

Ställ in värdena som på bilden nedan. Klicka Verkställ. Klicka sedan på Avancerade Inställningar.

| 🖶 Standardvä  | irden för u | utskrift                     | för ZDes | igner LP   | 2824    | Plus (ZPL)        | X        |
|---------------|-------------|------------------------------|----------|------------|---------|-------------------|----------|
| Skrivar Minne |             | Streckkodstypsnitt           |          |            | k       | nterna teker      | nsnitt   |
| Anpassa kom   | mandon      | Importera/Exportera inställr |          |            | Iningar | ningar Verktyg Om |          |
| Alternativ    | Avance      | erade Inställningar          |          | Graf       | ik      | Standard E        | tiketter |
| Inställningar |             |                              |          |            |         |                   |          |
| Anta          | al kopior:  |                              | 1        |            |         |                   |          |
| Has           | tighet:     |                              | 7.6      | •          | cm/s    |                   |          |
| Svä           | rta:        |                              | 12       | •          |         |                   |          |
| Stoc          | :ks:        |                              | User def | ined       |         | •                 |          |
| Pappersform   | at          |                              |          |            |         |                   |          |
| 0             | cm          |                              |          | ortra      | itt     |                   |          |
| © n           | nm          | 9,67514721                   |          | 🔘 landskap |         |                   |          |
| () t          | um          |                              | VBCL     | V rotera   | a 180°  |                   |          |
| Storlek       |             |                              |          |            |         |                   |          |
| Bred          | ld:         | 4,60                         |          |            |         |                   |          |
| Höjd          | ł:          | 7,90                         |          | ]          |         |                   |          |
| Marginaler -  |             |                              |          |            |         |                   |          |
| Vän           | ster:       | 0.00                         |          | Överst:    |         | 0,00              |          |
| Hög           | er:         | 0,00                         |          | Nederka    | ant:    | 0,00              |          |
|               |             |                              |          |            |         |                   |          |
|               |             |                              |          |            |         |                   |          |
|               |             |                              |          |            |         |                   |          |
|               |             |                              |          |            |         |                   |          |
|               | ОК          |                              | Avbryt   |            | Verkstä |                   | Hjälp    |

Ställ in värdena som på bilden nedan. Klicka Verkställ. Klicka sedan på Övrig.

|                                                                  |                             |              | 20211103 (212)       |  |  |  |
|------------------------------------------------------------------|-----------------------------|--------------|----------------------|--|--|--|
| Skrivar Minne                                                    | Streckkodstv                | nenitt       | Interna tekensnitt   |  |  |  |
| Annassa kommandon                                                | Importera/Expor             | tera inställ | ningar Verktyg Abo   |  |  |  |
| Alternativ Avan                                                  | cerade Inställningar        | Grafi        | ik Standard Etikette |  |  |  |
|                                                                  |                             |              |                      |  |  |  |
| Använd skrivar in                                                | ställningar                 |              |                      |  |  |  |
| Funktion Lage                                                    |                             |              |                      |  |  |  |
| Riv av                                                           |                             | REIL         | )                    |  |  |  |
| Spoola til                                                       | Ibaka                       | Klipp        |                      |  |  |  |
| Dispense     Applikato                                           | ang<br>r                    |              |                      |  |  |  |
|                                                                  | "<br>                       |              | ternd                |  |  |  |
| Spegeibli                                                        | u                           | Inve         | iterau               |  |  |  |
| Media Typ                                                        |                             |              |                      |  |  |  |
| 🔘 Termo Transfer                                                 |                             |              |                      |  |  |  |
| Oirekt Termo                                                     |                             |              |                      |  |  |  |
| Välj Sensor Typ                                                  |                             |              |                      |  |  |  |
| <ul> <li>Kontinuerlig</li> <li>Avkänning av märkering</li> </ul> |                             |              |                      |  |  |  |
| Mellanrum                                                        |                             |              |                      |  |  |  |
| Justering                                                        |                             |              |                      |  |  |  |
| Överkant                                                         | 0.00                        | m            |                      |  |  |  |
| Div av                                                           | 0.00                        |              |                      |  |  |  |
| NIV dV                                                           | 0,00                        | 201          |                      |  |  |  |
| Vänster position 0,00 cm                                         |                             |              |                      |  |  |  |
| **Endast för använd                                              | ing med Eti <u>kett Pro</u> | Iram         |                      |  |  |  |
| Applikator Övrig Kalibrera                                       |                             |              |                      |  |  |  |
|                                                                  |                             |              |                      |  |  |  |
| OK Avbryt Verkställ Hjälp                                        |                             |              |                      |  |  |  |

Bocka i Ingen återmatning och klicka Stäng.

| Direktinställningar                      | ? ×                                                       |
|------------------------------------------|-----------------------------------------------------------|
| Använd skrivar inställningar<br>Backfeed |                                                           |
| Ingen återmatning                        | <ul> <li>Före utskrift</li> <li>Efter utskrift</li> </ul> |
| Paus                                     |                                                           |
| Utan uppehåll                            | © Efter arbete                                            |
| Efter etikett                            | Efter intervall                                           |
| Etikett Program Inställningar            |                                                           |
| 🔲 Säker grafik utskrift                  |                                                           |
| Grafik inställningar                     |                                                           |
| Änvänd ZIP komprimering                  |                                                           |
| Kommando                                 |                                                           |
| Aktivera Genomströmnings                 | läge Start sekvens: \${                                   |
|                                          | Slut sekvens: }\$                                         |
| Kontroll tecken ersättning               |                                                           |
| Format & kontroll prefix och av          | gränsare: Standard 💌                                      |
| Rfid Setup                               |                                                           |
| Använd skrivarens tag inst               | ällning                                                   |
|                                          | Stäng                                                     |

Kontrollera sedan att värdena ser likadana ut under fliken Allmänt och Inställningar.

| 🖶 Egenskaper för ZDesigner LP 2824 Plus (ZPL)                        |                                             |  |  |  |  |  |  |
|----------------------------------------------------------------------|---------------------------------------------|--|--|--|--|--|--|
| Standard Etiketter Sprak Streckkodstypsnitt Interna tekensnitt About |                                             |  |  |  |  |  |  |
| Allmänt Delning Portar Avancerat Fä                                  | ärghantering Säkerhet Skrivar Inställningar |  |  |  |  |  |  |
| ZDesigner LP 2824 Plus                                               | ; (ZPL)                                     |  |  |  |  |  |  |
| <u>P</u> lats:                                                       |                                             |  |  |  |  |  |  |
| Kommentar:                                                           |                                             |  |  |  |  |  |  |
| M <u>o</u> dell: ZDesigner LP 2824 Plus                              | (ZPL)                                       |  |  |  |  |  |  |
| Färg: Nej                                                            | Tillgängliga papper:                        |  |  |  |  |  |  |
| Dubbelsidig: Nej                                                     | User defined                                |  |  |  |  |  |  |
| Häftning: Okänd                                                      |                                             |  |  |  |  |  |  |
| Hastighet: Okänd                                                     |                                             |  |  |  |  |  |  |
| Maximal upplösning: 203 dpi                                          | <b>~</b>                                    |  |  |  |  |  |  |
| Inställningar Skriv ut testsida                                      |                                             |  |  |  |  |  |  |
| OK Avbryt Verkställ Hjälp                                            |                                             |  |  |  |  |  |  |